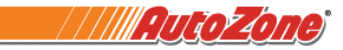

## AutoZoners Actuales - Acceder a su formulario W-2 en línea

1. Abra un navegador y diríjase a <u>www.AutoZoners.com</u>. Haga clic en **Current AutoZoner** (AutoZoner actual).

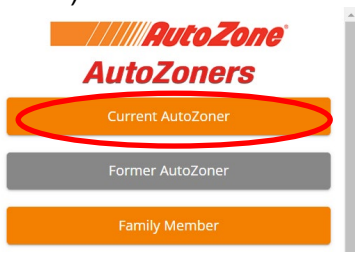

2. Ingrese su Ignition ID (número de empleado) y contraseña. Haga clic en Log In (iniciar sesión).

| <b></b> |                        |
|---------|------------------------|
|         | AutoZoner Login        |
|         | Employee ID            |
|         | Ignition Password      |
|         | Forgot Password Log In |
|         |                        |

3. Haga clic en **AZ Dashboard** (tablero de AZ) en el menú izquierdo.

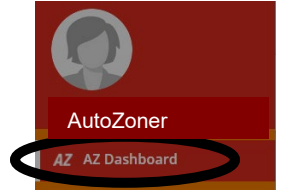

4. Haga clic en **Auto-Login** (inicio de sesión automático) en la pestaña **View Paycheck and W-2** (ver nómina y W-2).

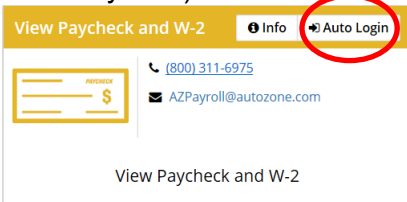

5. Una vez que se haya cargado el sitio web de ADP, seleccione **Last Pay Statement** (último comprobante de pago) en la esquina inferior izquierda.

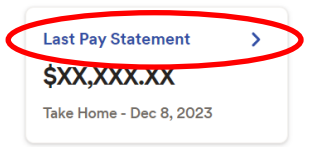

 Desplácese a la parte inferior de la pantalla a Tax Statements (declaraciones de impuestos), seleccione el año tributario y haga clic en View Statement (ver declaración).
NOTA IMPORTANTE: el navegador debe tener habilitada la opción de permitir ventanas emergentes.

| Tax year      |              |   |    |
|---------------|--------------|---|----|
| 2023          | $\mathbf{)}$ |   | `` |
| W2<br>AUTOZON | ERS LLC      | L |    |